## Practical Activity 7: Upload the video to Internet

**Description of the Practical Activity:** In this final activity, we are going to upload our video to one of the most famous video streaming platform: Youtube. (<u>https://www.youtube.com/</u>)

The first you need is a Google account. We recommend creating an official account of the school in order to use only for videos and don't depend on a personal account of one teacher.

Once you have logged in Youtube, you can find this icon in the top right side of the screen:

÷(

It opens a section similar to this:

| ★ Did you know that you can set defaults for future uploads?                                                                                                    |             | Configure defaults X                                                       |
|----------------------------------------------------------------------------------------------------|-------------|----------------------------------------------------------------------------|
| Select files to upload<br>Or drag and drop video files<br>Public •                                                                                                    |             | OS<br>Import your videos from<br>Google Photos<br>Import                   |
|                                                                                                    | LIVE STREAM | IING<br>Set up your channel and<br>stream live to your fans<br>Get started |
| HELP AND SUGGESTIONS By submitting your videos to YouTube, you acknowledge that you agree to YouTube's Terms of Service and Community Guidelines. Please be sure not to violate others' copyright or privacy rights. Learn more Upload instructions   Troubleshooting   Mobile uploads |             |                                                                            |

Let's select the video and wait until it is uploaded.

Youtube, once it is uploaded, delays some minutes before you can publish it or edit all the details. This is because they have to enhance the video, convert to their format and check it for inappropriate or illegal content.

While it is uploading, you can change the title, tags and privacity terms. Until you don't click "Publish" the video is private.

Some tips:

Mark de video as unlisted. This options disable the video for search engine and only people with the link or looking into your channel can access.

| Basic info   | Translations | Advanced settings |                   |   |
|--------------|--------------|-------------------|-------------------|---|
|              |              |                   |                   |   |
| Our Tales    |              |                   | Unlisted          | • |
| Famous tales | S            |                   | + Add to playlist |   |
|              |              |                   |                   |   |
|              |              |                   |                   |   |
| tales school |              |                   |                   |   |

## Select the most private you can in advanced settings:

| Basic info Translations Advanced settings                                     |                                                                                                    |  |  |
|-------------------------------------------------------------------------------|----------------------------------------------------------------------------------------------------|--|--|
| Comments                                                                      | Category                                                                                                    |  |  |
| Allow comments. Learn more                                                    | Education 👻                                                                                                    |  |  |
| Show                                                                          |                                                                                                    |  |  |
| All                                                                           | Video language                                                                                                    |  |  |
|                                                                               | Select language 🔻                                                                                                    |  |  |
| Sort by Top comments 👻                                                        |                                                                                                    |  |  |
| Users can view ratings for this video                                         | Community contributions                                                                                                    |  |  |
|                                                                               | Allow viewers to contribute translated titles, descriptions                                                                      |  |  |
| Licence and rights ownership 🕜                                                | and subtitles/CC 🕜                                                                                                    |  |  |
| Standard YouTube Licence 👻                                                    |                                                                                                    |  |  |
|                                                                               | Recording date                                                                                                    |  |  |
| Syndication                                                                   | Today                                                                                                    |  |  |
| <ul> <li>Everywhere<br/>Make this video available on all platforms</li> </ul> | Video statistics                                                                                                    |  |  |
| O Monetised platforms                                                         | Make video statistics on the watch page publicly visible 🖗                                                                       |  |  |
| Make this video available only on monetised platforms 🕜                       | 3D video                                                                                                    |  |  |
| Caption certification 🕜                                                       | The 3D tick box has been deprecated. Please refer to this Help<br>Centre article for instructions on how to specify metadata for |  |  |
| Select one                                                                    | uploading 3D files.                                                                                                    |  |  |
| Distribution ontions                                                          | Content declaration                                                                                                    |  |  |
|                                                                               | This video contains paid promotion such as paid product                                                                          |  |  |
|                                                                               | placement, sponsorships or endorsement 😨                                                                                         |  |  |
| Publish to Subscriptions feed and notify subscribers 🖤                        |                                                                                                    |  |  |
| Age restrictions                                                              |                                                                                                    |  |  |
| Enable age restriction 😨                                                      |                                                                                                    |  |  |

At the end, you can copy the link and send it to the parents. If you are allowed to put videos in the school web page, you can active "Allow embedding" in order to put this video inside the web.